STEP -1 :

Click on the following Link to Register

https://iapm.org.in/registrationBasic.aspx

# STEP- 2 :

## Fill up the Registration Form

| Name            | : First Name Last Name                                   |   |
|-----------------|----------------------------------------------------------|---|
| Email Address   | Your Email Address                                       |   |
| Re-enter entail | : Re-enter Email                                         |   |
| New Password    |                                                          | 7 |
| Mobile Number   | Enter Your Mobile Na                                     |   |
| Date of Birth   | : dd/mmiyyyy                                             |   |
| Gender          | : OMale O Female                                         |   |
|                 | 5W358W<br>Enter the code shown above:<br>Register Concel |   |

## STEP-3:

After Successful Registration you will find the Terms & Conditions Page

| 01.8                                                                                                    | Your Preliminary registration has completed. Kindly check your mail to verify your email id.<br>Siff you will not find your lapm mail in your inbox.klindly check in your spam)                                                                                                    |                                                                                                   |
|----------------------------------------------------------------------------------------------------|----------------------------------------------------------------------------------------------------|---------------------------------------------------------------------------------------------------|
| 1.MEA                                                                                                    | MBER 8HIP                                                                                                    |                                                                                                   |
| L Carrielland H. Normali, Annova Marina V. Marina V. Mar | Ordinary members<br>maladasis for membershep shall be commated by a member and seconded by another member of the Association, both of when s<br>maladasis for MMP of these 5 yes of D1 or L alambing, with no dars pending against them, Memoratial cambinus about be a medic<br>of shall have an MC2 recommend pendipeduate qualification in Pathology or Monitolity, Mo2be should be other regapad an ero<br>balancy or Monitolity.<br>Memoration of Monitolity, Memoration of MBES and should be persiaming a postgraduate qualification in Patholog<br>controlling of Monitolity.<br>Life members<br>ordinary members<br>means of the L6MM care become a bite member in completion of a memory pendi of continuous membership for a pen-<br>ri.<br>Association numbers<br>means members of the L6MM care become a bite member in completion of a memory pendi of continuous membership for a pen-<br>ric.<br>Memory members<br>means members of the L6MM care become a bite member in completion of a memory pendi of continuous membership for a pen-<br>ric.<br>Memory members<br>means members of the L6MM care become a bite member of second memory members, when a<br>Minister members of the shift be become control of an exercision being given with against and shift become being<br>reliable, finite second members<br>Minister members affaited to 15MM, care become adfinited members, subject to the same rules as centiney members, withouts.                                                                                                    | half be<br>al graduat<br>fasains of<br>ny or<br>annt of fiv<br>e a ment<br>shalt hav<br>at voting |
| 2. AN                                                                                                    | NUAL MEMBERSHIP SUB SCRIPTION AND LIFEMEMBERSHIP FEE:                                                                                                    | Fees in                                                                                           |
| SING                                                                                                    | Eligibility                                                                                                    | Rs                                                                                                |
| 1                                                                                                    | If you are a First-year postgraduate in pathology student and wants to become a life member by paying onetime (see sease associate membership fees i.e. $(1000\times 3) = 3000/ \cdot 1$ five years ordinary membership fees(300.) + i.i. (i.e. associate associate the sease of the sease of      | 13,000                                                                                            |
| 2                                                                                                    | If you are a Second-year Postgraduate in pathology student and wants to become a life member by paying oretime fee (Two year associate membership fees). as $(1000 \times 2) 2000/ + 1$ five years ordinary membership fees) $(3000/ -) = 10000/ -)$                                                                                                    | 12,000                                                                                            |
| 3                                                                                                    | If you are a Third year Postgraduate in pathology student and wants to become a life member by paying onetime for grar associate membership fees i.e (1000 s1) 1000/+ + five years and intervention fees(3000-7) = 10,0007).                                                                                                    | 11,000                                                                                            |
| 4                                                                                                    | MD, DNB and/or DCP can pay five years ordinary membership fees(5000/-) + life membership<br>fees(5000/-)                                                                                                    | 10,000                                                                                            |
| 5                                                                                                    | Postgraduate in pathology can pay for three years as associate membership fees i.e. (1000x3 )                                                                                                    | 3,000/                                                                                            |
| 6                                                                                                    | Postgraduate in pathology can also pay for only one year as associate membership fees (From January to<br>December)                                                                                                    | 1,000/                                                                                            |
| 8. THE<br>L 1<br>app<br>B<br>the<br>the<br>the<br>the<br>magnetic<br>the<br>magnetic<br>the<br>magnetic<br>the<br>magnetic<br>the<br>the<br>the<br>the<br>the<br>the<br>the<br>the                                                                                                    | REMANDANCY OF MEMBERSHIP<br>Hemberships may be terminuted by reagnation, at any time, after giving 1 month's nonce in writing to the Honolary Securitary an<br>prival by the Council.<br>In the second second second second second second second second second second second second second second<br>in the second second second second second second second second second second second second second second second<br>at any time that Council status for of the operand set that the interests of the Association recars the explanation of any members there<br>index the second second se | d alfae<br>y bu<br>atter sha<br>xunci an<br>xunci an<br>ing. San<br>ing of<br>di sofar ti         |
| 2 4 5 D                                                                                                    | alter to a convertigation and seconomodiates of despitery used, any to the converties. Committee will debe at an th<br>signals the matter and recommend whatever action is desmall fit to the terms of tensist will then debeate on economodiate<br>same labele gamman body for final approval, with the remaining.<br>I certify that I have read and agree to the LAPM Terms of Service,                                                                                                    | er Securi,<br>na land pu                                                                          |
|                                                                                                    | <u> </u>                                                                                                    |                                                                                                   |

Tick the checkbox and click the "submit" button to login in your account

 $\rightarrow$ 

### Step -4: (Activation of Account)

Check your Mail box, you will find an Email with subject link "IAPM :Preliminary Registration Details"

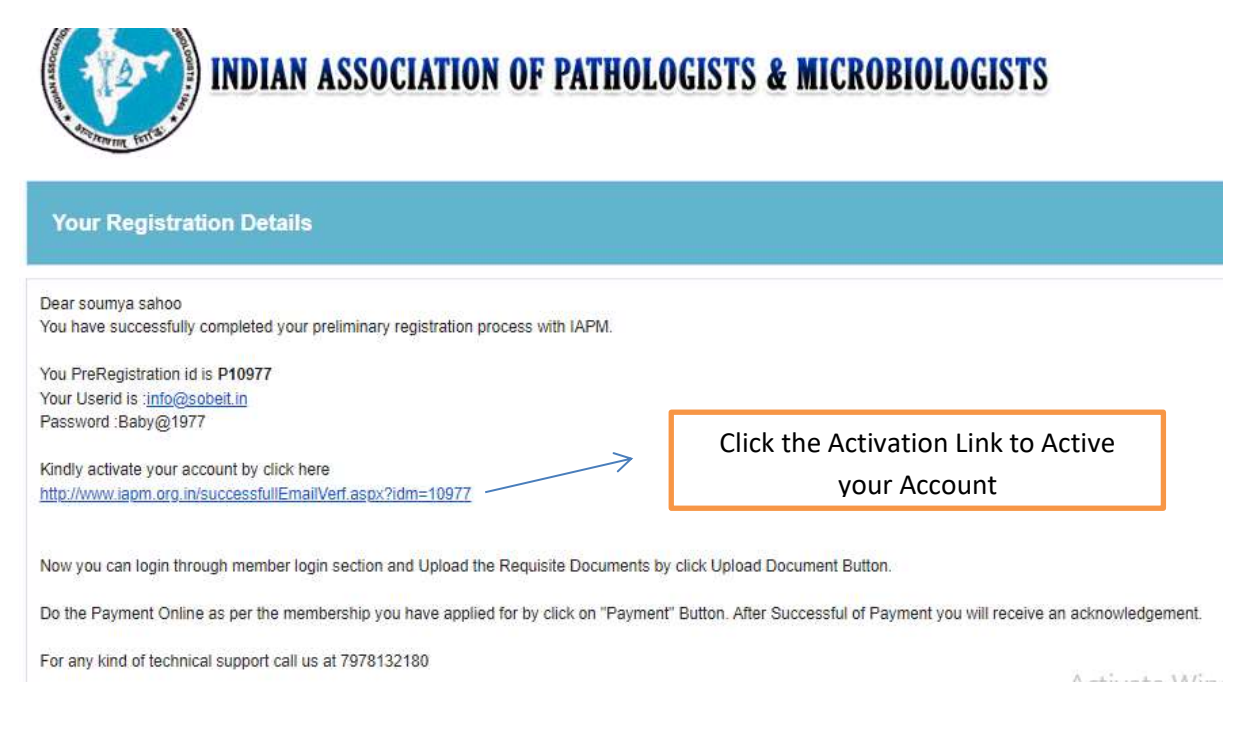

### Note:

After Activation of your Account, kindly Reply to that mail for linking your IAPM ID [Lxxxxx] with given Preregistration Id

### OR

you can send a mail to <u>iapm.org.in@gmail.com</u> for linking your account with your IAPM ID by providing your Preregistration id along with your Final IAPM ID.

Step -5: (Login Process)

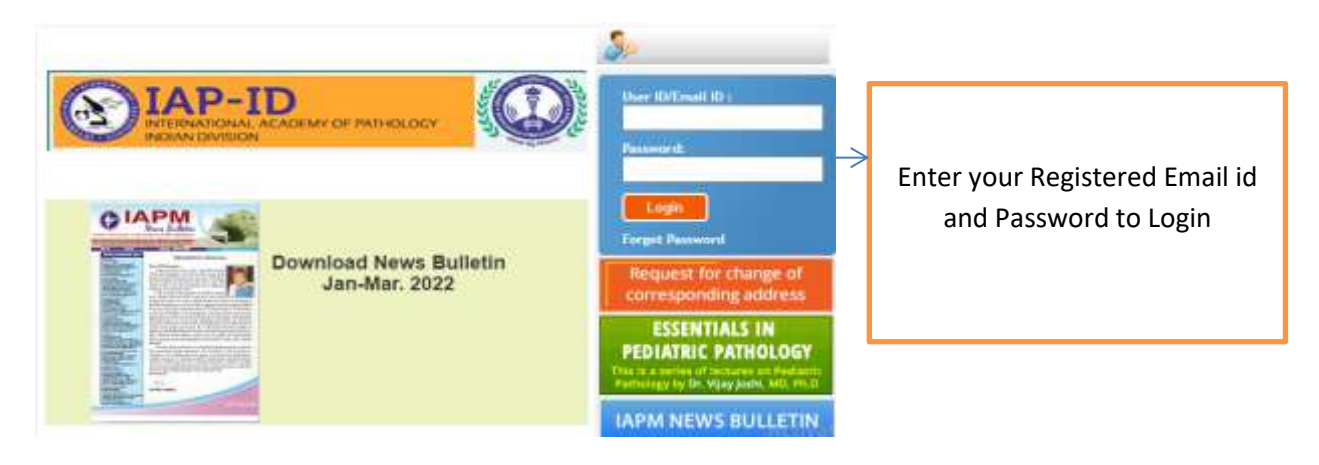